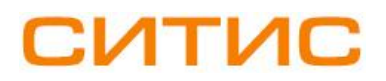

#### Строительные Информационные Технологии И Системы

ООО «Ситис» 620028, Екатеринбург, ул. Долорес Ибаррури, 2, тел./факс (343) 310-00-99, www.sitis.ru\_support@sitis.ru

# 3620-00-650-РП-1

# СИТИС:Солярис-Инсол 6.50

Руководство пользователя

Редакция 1 19.03.2019

#### АННОТАЦИЯ

Данный документ является руководством пользователя программы «СИТИС:Солярис-Инсол 6.50».

В документе приведено подробное описание интерфейса программы, функций и возможностей программы.

Данное руководство будет действовать на новые версии программы от 6.50 и выше, пока ООО «Ситис» не опубликует новое руководство.

#### АВТОРСКОЕ ПРАВО

© ООО «СИТИС», 2017 г.

ООО «СИТИС» предоставляет право бесплатных печати, копирования, тиражирования и распространения этого документа в сети Интернет и локальных и корпоративных сетях обмена электронной информацией. Не допускается взимание платы за предоставление доступа к этому документу, за его копирование и распечатывание. Не разрешается публикация этого документа любым другим способом без письменного согласия ООО «СИТИС».

#### ОГЛАВЛЕНИЕ

| 1. Общие сведения о программе «СИТИС: Солярис-Инсол» | 4  |
|------------------------------------------------------|----|
| 1.1 Назначение программы                             | .4 |
| 1.2 Термины и определения                            | .4 |
| 1.3 Условные обозначения                             | .4 |
| 2. Описание работы программы «СИТИС:Солярис-Инсол»   | 6  |
| 2.1 Запуск программы с ключами                       | .6 |
| 2.2 Настройки для построения инсоляционного графика  | .6 |
| 3. Пример инсоляционного графика                     | 8  |
| 4. Проверка печати масштаба инсоляционной линейки    | 9  |

# 1. Общие сведения о программе «СИТИС: Солярис-Инсол»

#### 1.1 Назначение программы

- 1.1.1 Программа «СИТИС: Солярис-Инсол» предназначена для расчета и печати инсоляционного графика.
- 1.1.2 Результатом работы программы является документ в формате .PDF, состоящий из одной страницы, содержащей инсоляционный график. Документ сохраняется в папку ./Insol.Схемы.

#### 1.2 Термины и определения

- 1.2.1 Инсоляционный график график для расчета продолжительности инсоляции, разработанный для определенной географической широты, может применяться в пределах ±2.5°.
- 1.2.2 Инсоляция облучение поверхностей и пространств прямыми солнечными лучами.
- 1.2.3 Время начала инсоляционного графика время, с которого начинает строится инсоляционный график.
- 1.2.4 **Время конца инсоляционного графика** время, которым заканчивается построение инсоляционного графика.
- 1.2.5 Условный масштаб высот зданий расчетная высота противостоящего здания в заданном масштабе.
- 1.2.6 Расчетная высота противостоящего здания (H, м) отсчитывается от расчетной точки исследуемого помещения до карниза (парапета) или конька кровли противостоящего здания. При расчетах инсоляции и затенения территории Н отсчитывается от уровня земли до карниза затеняющего здания.
- 1.2.7 Шаг времени 1 шаг, с которым расположены основные деления шкалы времени на инсоляционном графике.
- 1.2.8 Шаг времени 2 дополнительные деления шкалы времени на инсоляционном графике.
- 1.2.9 Диапазон высот диапазон высот на шкале высот.
- 1.2.10 Шаг высот основные деления шкалы высот на инсоляционном графике.
- 1.2.11 Добавочный шаг высот дополнительные деления шкалы высот на инсоляционном графике.

#### 1.3 Условные обозначения

- 1.3.1 В таблице 1 приведены условные обозначения на инсоляционном графике.
- 1.3.2 Таблица 1 Условные обозначения

| Nº | Обозначение | Расшифровка                                                                                                    |
|----|-------------|----------------------------------------------------------------------------------------------------|
| 1. | CEBEP       | Направление на север                                                                                                    |
| 2. | $\neg$      | Время восхода/заката солнца по среднему солнечному времени                                                                                                    |
| 3. | P           | Время начала/конца инсоляционного периода. В данном периоде<br>не учитывается первый час после восхода и последний час перед<br>заходом солнца для районов южнее 58° с. ш. и 1,5 ч для районов |

|     |                  | севернее 58° с. ш.                                                  |
|-----|------------------|---------------------------------------------------------------------|
| 4.  | _!               | Точка совмещения инсоляционного графика с расчетной точкой          |
|     |                  | свотопроема                                                         |
| 5.  | 22 апреля        | Дата (число и месяц), на которую построен инсоляционный график.     |
| 6.  | 55° 00' 00" с.ш. | Географическая широта и долгота, для которой построен инсоляционный |
|     | 37° 33' 00" в.д. | график.                                                             |
| 7.  | 1:500            | Масштаб инсоляционного графика.                                     |
| 8.  | Восход 04:41     | Время восхода/заката по среднему солнечному времени.                |
|     | Закат 19:19      |                                                                     |
| 9.  | Москва           | Город или другой объект, указываемы в поле «Комментарий»            |
| 10. |                  | Жирной прямой линией на графике обозначен шаг времени 1.            |
|     |                  |                                                                     |
|     |                  |                                                                     |
| 11. |                  | Прямой линией на графике обозначена шкала высот.                    |
|     |                  |                                                                     |
| 12. |                  | Пунктирной линией с длинными штрихами обозначен шаг времени 2.      |
|     |                  |                                                                     |
| 13. |                  | Пунктирной линией с короткими штрихами обозначен добавочный шаг     |
|     |                  | высот.                                                              |

# 2. Описание работы программы «СИТИС:Солярис-Инсол»

#### 2.1 Запуск программы с ключами

- 2.1.1 Программу «СИТИС:Солярис-Инсол» запустить с помощью bat файла или через командную строку.
- 2.1.2 Формат вызова программы:
- 2.1.3 [Полный путь до ехе файла] [ключ=значение\_ключа]
- 2.1.4 Ключ:

222

2.1.5 –p=а; где а - отступ рамки от края листа (целое число задается в мм). Если ключ не задан отступ а=3 мм.

#### 2.2 Настройки для построения инсоляционного графика

2.2.1 Главное окно программы имеет следующий вид:

| 🗤 Ситис:Солярис-Инсол 6.50 💶 🔳 💌          |
|-------------------------------------------|
| ИНСОЛ - программа расчета и печати        |
| Формат страницы PDF:                      |
| C A4                                      |
| C A3                                      |
| Широта 55 • 0 с.ш. Долгота 37 • 33 в.д. 🙋 |
| Комментарий: Москва 3                     |
| Дата расчета (4) 22.04.2017               |
| Масштаб высот зданий (5) 1: 500           |
| Время начала 6 05:00                      |
| Время конца 🧭 19:00                       |
| Шаг времени 1, мин 🔞 60                   |
| Шаг времени 2, мин 🧿 30                   |
| Диапазон высот, м от 5<br>до 60           |
| Шаг высот, м                              |
| Добавочный шаг высот, м 🔱                 |
| Инсоляционный график 🔱                    |
| 🕐 Тест. схема для проверки печат. устр-ва |

- 2.2.3 В главном окне программы задаются следующие настройки:
- 2.2.4 1. С помощью переключателя можно выбрать формат страницы документа PDF, на котором будет инсоляционный график. В текущей версии доступны форматы A4 и A3.
- 2.2.5 2. В поле «Широта» указывается широта, для которой строится график в градусах и минутах. **Примечание:** инсоляционный график строится только для северной широты.
- 2.2.6 В поле «Долгота» указывается долгота для которой будет инсоляционный график.
- 2.2.7 **Примечание:** На основе введенных значений в полях широта и долгота программа автоматически расчитывает время восхода/заката по среднему солнечному времени.
- 2.2.8 **3.** В поле «Комментарий» указывается поселение для которого строится инсоляционный график
- 2.2.9 4. В поле «Дата» указывается дата, на которую будет построен инсоляционный график в формате dd.mm.yyyy. **Примечание:** ключевым для построения инсоляционного графика являются число и месяц.

- 2.2.10 5. В поле «Условный масштаб высот зданий» необходимо указать условный масштаб высот зданий в метрах.
- 2.2.11 6. В поле «Время начала» нужно указать время с которого начинает строится инсоляционный график в формате чч:мм.
- 2.2.12 7. В поле «Время конца» нужно указать время, которым заканчивается построение инсоляционного графика в формате чч:мм.
- 2.2.13 8. В поле «Шаг времени 1» указывается шаг, с которым расположены основные деления шкалы времени на инсоляционном графике. Основные деления выделены сплошной жирной линией. Задается в минутах.
- 2.2.14 9 В поле «Шаг времени 2» указывается шаг, с которым расположены дополнительные деления шкалы времени на инсоляционном графике. Основные деления выделены пунктирной линией. Задается в минутах.
- 2.2.15 10. В поле «Диапазон высот в метрах» указываются диапазон высот на шкале высот. Значения задаются в метрах.
- 2.2.16 11. В поле «Шаг высот в метрах» указываются основные деления шкалы высот на инсоляционном графике. Значения задаются в метрах.
- 2.2.17 12. В поле «Добавочный шаг высот в метрах» указываются дополнительные деления шкалы высот на инсоляционном графике. Значения задаются в метрах.
- 2.2.18 13. Кнопка «Инсоляционный график» строит инсоляционный график с заданными параметрами.
- 2.2.19 14. Кнопка «Тест. схема проверки печат. устр-ва» формирует схему проверки печатающего устройства см. пункт 4 Проверка печати масштаба инсоляционной линейки.

### 3. Пример инсоляционного графика

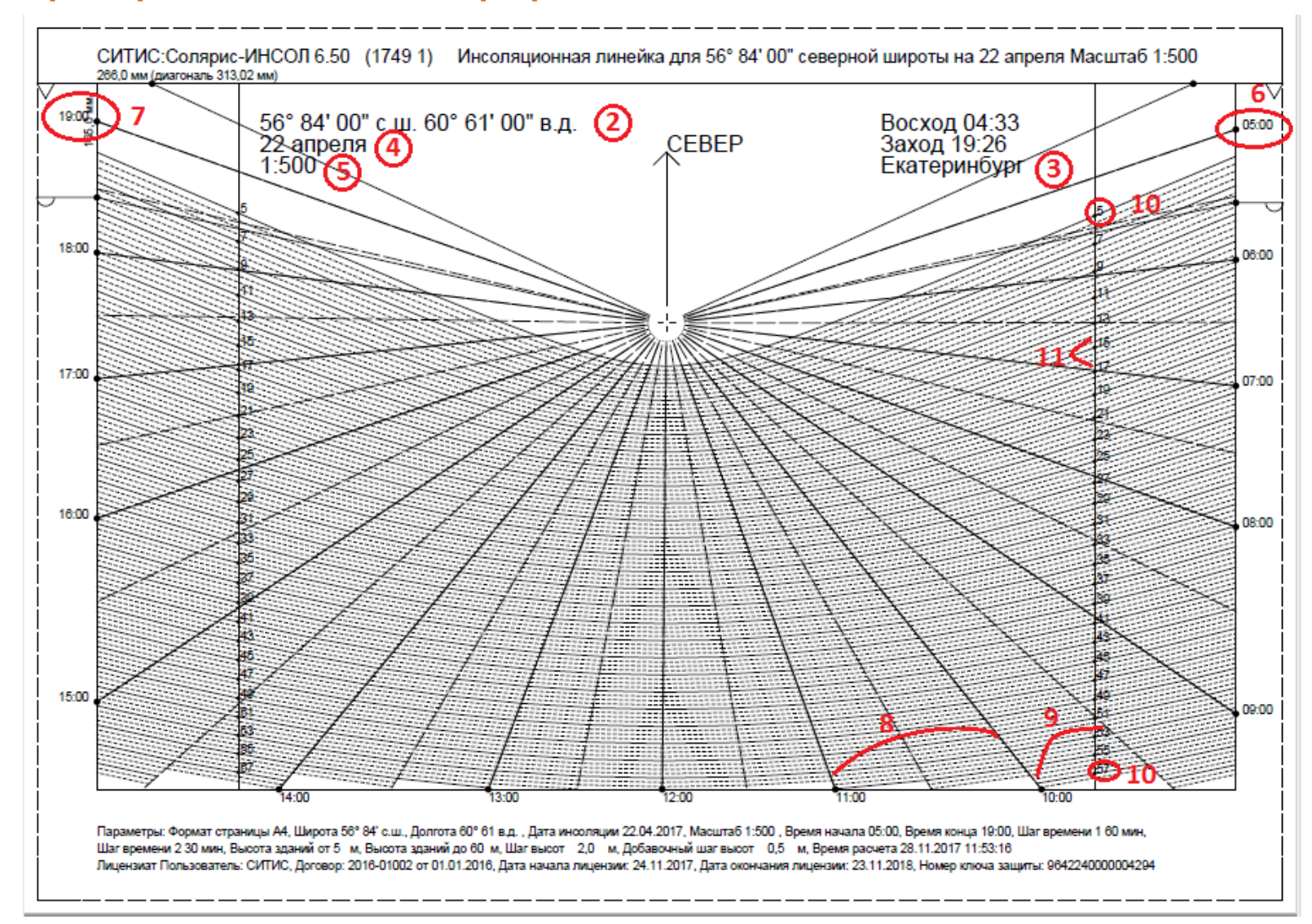

# 4. Проверка печати масштаба инсоляционной линейки

- 4.1.1 Для того чтобы проверить, что инсоляционный график распечатался в нужном масштабе используется тестовая схема для проверки печатающего устройства.
- 4.1.2 Работа со схемой проверки печатающего устройства выполняется следующим образом:
- 4.1.3 1) При помощи кнопки «Тест. схема проверки печат. устр-ва» формируется схема в формате .PDF. Данную схему необхобимо распечатать.
- 4.1.4 Примечание: Разрешение страницы PDF со схемой 600 dpi.
- 4.1.5 2) После того как схема распечатана, нужно линейкой измерить несколько размеров на схеме и сравнить с обозначенным на схеме размером. Если размеры совпадают, значит инсоляционный график будет распечатан в нужном масштабе.
- 4.1.6 **Примечание:** В квадратных скобках указывается полная длина, без скобок размер сегмента.
- 4.1.7 Если результаты не совпадают необходимо ввести поправки по горизонтали и вертикали, для этого нужно обратиться к разработчикам, чтобы они внесли соответствующие поправочные коэффициенты.
- 4.1.8 Пример тестовой схемы печатающего устройства.

Тестовая схема для проверки печатающего устройства Разрешение страницы PDF 600 dpi, Поправка X=1,00/У=1,00 В скобках - полная длина, без скобок - длина сегмента 27.11.2017 15:31:51

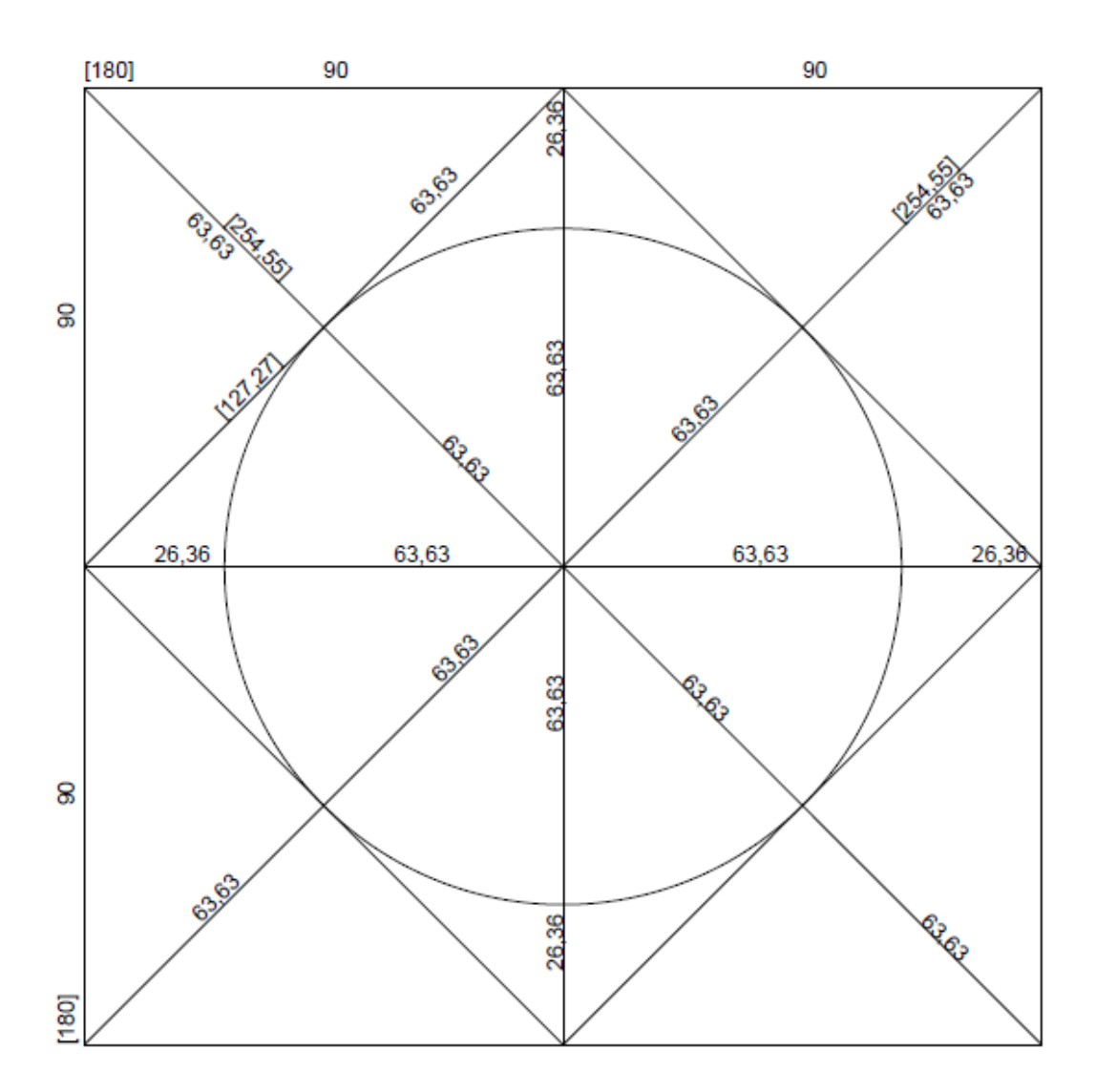